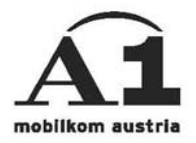

# Installationsanleitung Windows 2000

## Verbindungsart: Festnetz

#### Überblick der Einstellungen

Verbindungsart: A1-Festnetz Einwahlnummer: 0804 00 8888 960 primärer DNS: sekundärer DNS: Benutzername: "A1.net Benutzername"@A1.net Kennwort: A1.net Passwort

#### **Modem installieren**

In der Systemsteuerung (<Start> / <Einstellungen>) <Telefon- und Modemoptionen> mit einem Doppelklick auf das Symbol öffnen.

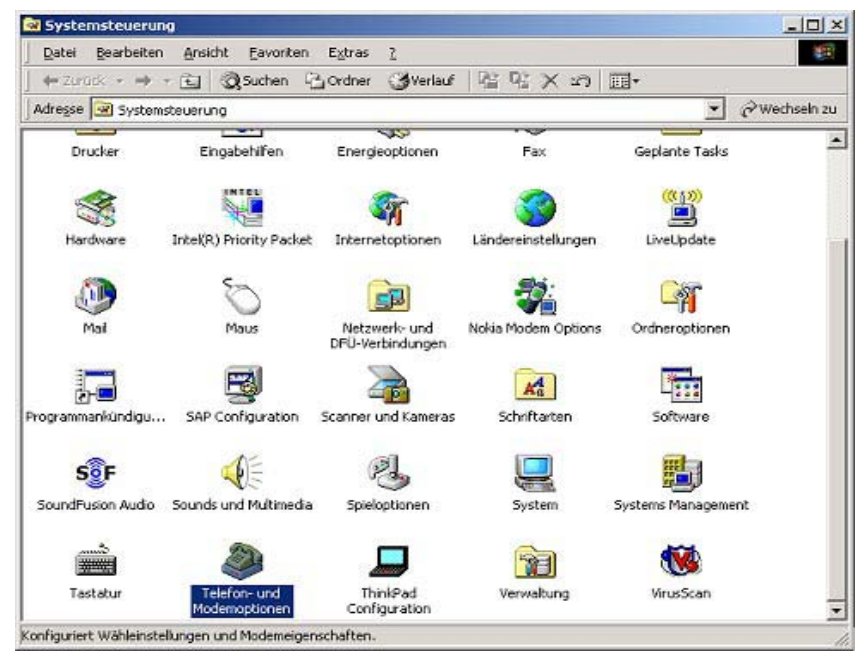

Im Fenster "Telefon- und Modemoptionen" die Registerkarte < Modems> auswählen. Mit < Hinzufügen...> den Modem-Setupassistenten öffnen.

| efon- und Modemoptionen                  | 1                      |
|------------------------------------------|------------------------|
| Vählregeln Moderns Enweiterte Optione    | n                      |
| Modem                                    | r.<br>Zugewiesen zu    |
| Modem<br>Xircom MPCI+ Modem 56 WinGlobal | COM3                   |
|                                          |                        |
|                                          |                        |
|                                          |                        |
|                                          |                        |
|                                          |                        |
| Hinaufuan                                | Entheman Einenschaften |
| E Minzurgen                              | Eigenschalten          |
| OK                                       | Abbrechen              |

Das Kontrollkästchen <Modem auswählen (keine automatische Erkennung)> aktivieren und mit <Weiter> bestätigen.

|  | <ul> <li>Das installierte Modem wird jetzt identifiziert. Beachten Sie zuvor jedoch Folgendes:</li> <li>1. Stellen Sie bei einem externen Modem sicher, dass dieses eingeschaltet ist.</li> <li>2. Schließen Sie alle Anwendungen, die das Modem verwenden.</li> <li>Klicken Sie auf "Weiter", um den Vorgang fortzusetzen.</li> <li>Iv Modem auswählen [Keine automatische Erkennung]</li> </ul> |
|--|----------------------------------------------------------------------------------------------------|
|--|----------------------------------------------------------------------------------------------------|

Klicken Sie <Datenträger> an.

| ardware-Assistent                                                       |                                                                                                    |
|-------------------------------------------------------------------------|----------------------------------------------------------------------------------------------------|
| Neues Modem installiere                                                 |                                                                                                    |
| Wählen Sie den Herst<br>betreffende Modem nik<br>möchten, klicken Sie a | eller und das Modell des zu installierenden Moderns. Wenn das<br>cht aufgeführt wird und Sie den Treiber von Diskette installieren<br>auf "Datenträger".<br>Modelle:                                                                 |
| [Standardmodemtypen]<br>3Com<br>3X<br>Aceex<br>Acer<br>4                | Kommunikationskabel zwischen zwei Computern     Standard 300 bps Modem     Standard 1200 bps Modem     Standard 2400 bps Modem     Standard 9600 bps Modem     Standard 14400 bps Modem     Standard 19200 bps Modem     Datenträger |
|                                                                         | <zurück weiter=""> Abbrechen</zurück>                                                                                                    |

Befindet sich die Datei auf Diskette müssen Sie diese in den Computer einlegen und <OK> drücken. Ansonsten muss die Datei auf ihrer Festplatte gesucht werden. Hierzu drücken Sie <Durchsuchen>.

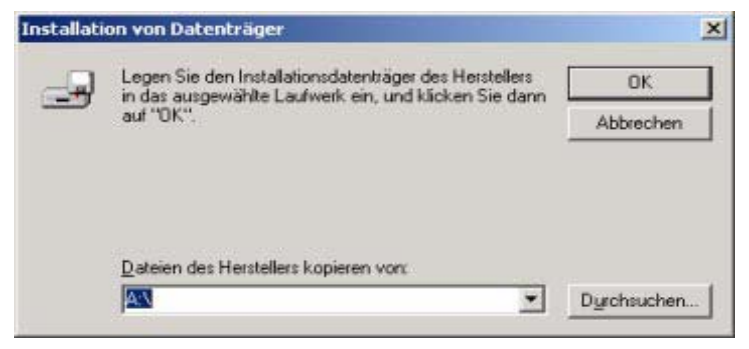

Datei auswählen und mit <Öffnen> bestätigen.

| atei suchen        |            |                             |      |           |    | ?          |
|--------------------|------------|-----------------------------|------|-----------|----|------------|
| <u>S</u> uchen in: | Treiber    |                             | -    | <b>\$</b> | d  | <b>H</b> • |
| 2                  | GEWÜNSCH   | ITES_GPRS_MO                |      |           |    |            |
| Verlauf            |            |                             |      |           |    |            |
| 1                  |            |                             |      |           |    |            |
| Desktop            |            |                             |      |           |    |            |
|                    |            |                             |      |           |    |            |
| Eigene Dateien     |            |                             |      |           |    |            |
| Athetsplatz        |            |                             |      |           |    |            |
| <u>(4</u> 2        | 1          | 0.24                        |      |           |    | -          |
| Netzweikuma        | Dateiname: | GEWÜNSCHTES_GPRS_MO         | DDEM | .inf      | -  | Öffnen     |
|                    | Dateityp:  | Setup-Informationen (* inf) |      |           | 19 | Abbrechen  |

Mit <OK> bestätigen.

| Installatio | on von Datenträger                                                                                              | ×             |
|-------------|----------------------------------------------------------------------------------------------------|---------------|
| _           | Legen Sie den Installationsdatenträger des Herstellers<br>in das ausgewählte Laufwerk ein, und klicken Sie dann | ок            |
|             | auf "OK".                                                                                                    | Abbrechen     |
|             | Dateien des Herstellers kopieren von:                                                                           |               |
|             | C:\Treiber                                                                                                    | [Durchsuchen] |

Verwendetes Modem auswählen (hier z.B. Ericsson R520 Cable modem) und mit <Weiter> bestätigen.

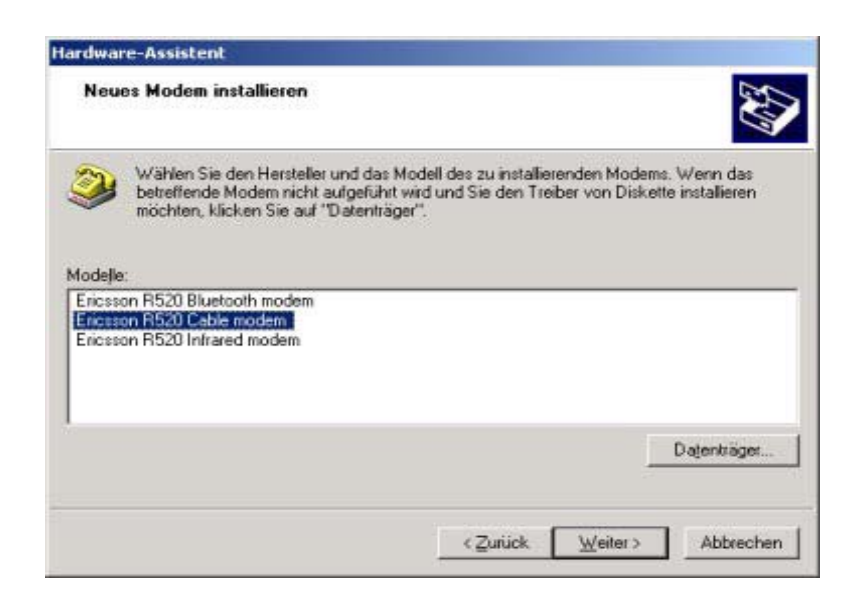

Den verwendeten Anschluss auswählen. Mit <Weiter> bestätigen.

| Wählen Sie Ans | stallieren<br>chlüsse für die Modeminstallation.    |
|----------------|-----------------------------------------------------|
|                | Das folgende Modem wurde ausgewählt:                |
| 800            | Ericsson R520 Cable modem                           |
|                | An welchen Anschlussen möchten Sie es installieren? |
| AL OTHER       | C Alle Anschlüsse                                   |
|                | Ausgewählte Anschlüsse                              |
|                | COM1                                                |
|                | COM2                                                |
|                |                                                     |
|                |                                                     |
|                |                                                     |
|                |                                                     |

Zum endgültigen Einrichten des Modems dieses Dialogfeld mit <Fertig stellen> schließen.

| Hardware-Assistent<br>Neues Modem instal<br>Die Modeminstalat | llieren<br>ion wurde beendet.                                                                                                    |
|---------------------------------------------------------------|----------------------------------------------------------------------------------------------------|
|                                                               | Das Modem wurde konfiguriert.<br>Wenn Sie die Einstellungen ändern möchten,<br>doppelklicken Sie in der Systemsteuerung auf das Symbol<br>"Telefon- und Modemoptionen", und klicken Sie auf der<br>Registerkarte "Modems" auf "Eigenschaften". |
|                                                               | c Zurtick Fertig stellen Abbrechen                                                                                                    |

In diesem Fenster ist das neu installierte Modem nun aufgeführt.

| Modem                           | Zugewiesen zu |
|---------------------------------|---------------|
| Ericsson R520 Cable modem       | COM1          |
| 🔰 Standard 33600 bps Modem      | COM1          |
| Xircom MPCI+ Modem 56 WinGlobal | COM3          |
|                                 |               |

Auf <Eigenschaften> klicken und als maximale Übertragungsrate "57600" auswählen.

|         | ten von E    | ricsson l | R520 Ca    | ble mode    | m      |
|---------|--------------|-----------|------------|-------------|--------|
| Igemein | Diagnose     | e Erweite | erte Optio | nen         |        |
| Anschlu | ass: COM     | 1         |            |             |        |
| - Lauts | tärke ——     |           |            |             |        |
|         | Leise        | ļ         | •          | Leut        |        |
| Maxir   | nale Übertra | agungsrah | ,          |             |        |
|         | 57600        |           |            | -           |        |
|         |              |           |            |             |        |
| Wähl    | optionen     |           |            |             |        |
|         | <b>□</b> Vor | dem Wäh   | len auf Er | eizeichen ( | varten |
|         |              |           |            |             |        |
|         |              |           |            |             |        |
|         |              |           |            |             |        |

Bestätigen Sie zweimal mit <OK>.

### DFÜ-Verbindung herstellen

Den Netzwerkverbindungs-Assistenten über <Start> - <Einstellungen> - <Netzwerk- und DFÜ-Verbindungen> - <Neue Verbindung erstellen> öffnen. Mit <Weiter> bestätigen.

| 15 | Willkommen                                                                                                    |
|----|----------------------------------------------------------------------------------------------------|
|    | Mit Hilfe dieses Assistenten können Verbindungen zu<br>anderen Computern und Netzwerken hergestellt werden,<br>damit Anwendungen, wie z.B. E-Mail, Webbrowsing, Datei-<br>und Druckertreigabe, aktiviert werden. |
|    | Klicken Sie auf "Weiter", um den Vorgang fortzusetzen,                                                                                                    |
|    |                                                                                                    |
|    |                                                                                                    |

<In das Internet einwählen> wählen und mit <Weiter> bestätigen.

| letzwe<br>Sie<br>sollt | erkverbindungstyp<br>können den Typ der zu erstellenden Netzwerkverbindung wählen. Die Wahl<br>we der Netzwerkkonfiguration und Ihren Bedürfnissen entsprechen.                |
|------------------------|----------------------------------------------------------------------------------------------------|
| c                      | In ein grivates Netzwerk einwählen<br>Stellt Verbindung über eine Telefonleitung (Modern oder ISDN) her.                                                                       |
| •                      | In das Internet einwählen<br>Stellt Internetanschluss über eine Telefonleitung (Modem oder ISDN) her.                                                                          |
| C                      | Verbindung mit einem privaten Netzwerk über das Internet herstellen<br>Stellt VPN-Verbindung oder Tunnel durch das Internet her.                                               |
| C                      | Eingehende Verbindungen akzeptieren<br>Andere Computer können über eine Telefonleitung, das Internet oder ein direktes<br>Kabel eine Verbindung zu diesem Computer herstellen. |
| С                      | Direkt mit anderem Computer verbinden<br>Stellt Verbindung über seriellen, parallelen oder Infrarotanschluss her.                                                              |
|                        |                                                                                                    |

<Manuelle Einrichtung der Internetverbindung...> wählen und mit <Weiter> bestätigen.

| Assistent für den Internetzu | igang                                                                                                    | ×  |
|------------------------------|----------------------------------------------------------------------------------------------------|----|
| 1 1 1 1 1 1                  | Assistent für den                                                                                                    |    |
|                              | Internetzugang                                                                                                    |    |
|                              | Mit Hilfe des Assistenten für den Internetzugang können Sie eine<br>Internetverbindung herstellen und ein neues oder bestehendes<br>Internetkonto einrichten.    |    |
| 51                           | C Anmelden und diesen Computer f ür ein neues Internetkonto<br>konfigurieren. (Die Verbindung zwischen DFÜ-Netzwerk und<br>Modern besteht.)                      |    |
| P                            | C Bestehendes Internetkonto auf diesen Computer übertragen.<br>[Die Verbindung zwischen DFÜ-Netzwerk und Modern besteht.]                                        |    |
| TT\_                         | Manuelle Einrichtung der Internetverbindung oder Verbindung<br>über ein lokales Netzwerk (LAN) herstellen.                                                       |    |
|                              | Klicken Sie auf "Abbrechen", um die Interneteinstellungen<br>unverändert zu lassen.<br>Klicken Sie auf "Lernprogramm", um mehr über<br>das Internet zu erfahren. |    |
|                              | <zurück weiter=""> Abbrech</zurück>                                                                                                    | en |

<Verbindung über Telefonleitung und Modem> wählen und mit <Weiter> bestätigen.

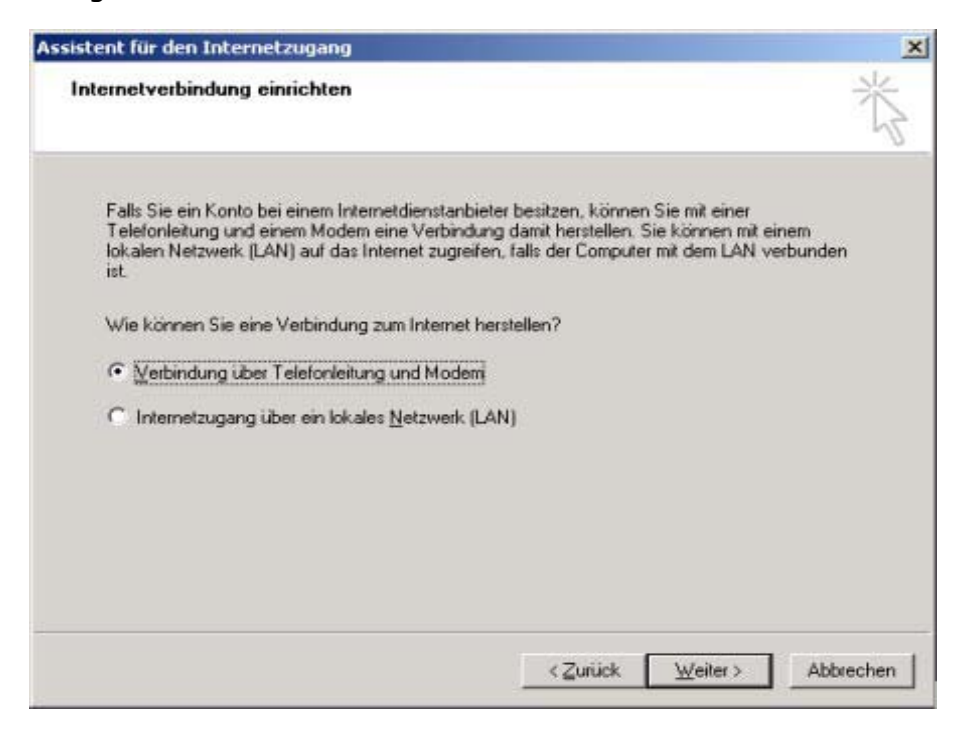

Als Modem Ihr vorher installiertes Modem (z.B.: Ericsson R520 Cable Modem) für die Verbindung auswählen und mit <Weiter> bestätigen.

| X                 |
|-------------------|
|                   |
|                   |
|                   |
|                   |
|                   |
|                   |
|                   |
|                   |
|                   |
| siter > Abbrechen |
|                   |

Als Rufnummer 0804 00 8888 960 eingeben. Das Kontrollkästchen <Ortskennzahl und Wähleinstellungen verwenden> deaktivieren. Die Verbindungseigenschaften mit Klick auf <Erweitert> bearbeiten.

| Geben Sie d<br>Internetdien                 | le Rufnummer zum Herstelle<br>stanbieter ein.                            | n der Verbindung mi                         | dem                 |     |
|---------------------------------------------|--------------------------------------------------------------------------|---------------------------------------------|---------------------|-----|
| Bitevorwah                                  | Butnummer:                                                               |                                             |                     |     |
| 101                                         | 0804 00 8888 960                                                         |                                             |                     |     |
| Österreich                                  | goranne una sennaen.<br>(29)                                             | *                                           |                     |     |
| Klicken Sie<br>konfiguriere<br>[Die meister | auf "Erweitert", um die Verb<br>n.<br>Internetdienstanbieter erfor<br>e. | indungseigenschafte<br>dem keine erweiterte | n zu <u>E</u> rweit | eit |

Auf der Registerkarte <Verbindung> folgenden Einstellungen vornehmen: Verbindungstyp: PPP

Anmeldevorgang: Keiner. Danach auf die Registerkarte <Adressen> wechseln.

| weiterte Verl | bindungseigensc             | haften            |            |           |
|---------------|-----------------------------|-------------------|------------|-----------|
| Verbindung A  | udressen                    |                   |            |           |
| Verbindung    | styp                        |                   |            |           |
| • PPP (F      | Point to Point-Protol       | koll)             |            |           |
| Γu            | CP-Er <u>w</u> eiterungen o | deaktivieren      |            |           |
| C SLIP (      | Serial Line Internet-       | Protokoll)        |            |           |
|               | (Compressed Seria           | I Line Internet-I | Protokoll) |           |
| Anmeldevor    | rgang                       |                   |            |           |
|               |                             |                   |            |           |
| C Manue       | elle Anmeldung              |                   |            |           |
| C Anmel       | deskript                    |                   |            |           |
| Skript        | ſ                           |                   | Durchs     | uchen]    |
|               |                             |                   |            |           |
|               |                             |                   | Οκ         | Abbrechen |
|               |                             |                   | OK         | Abbrechen |

Auf der Registerkarte <Adressen> folgende Einstellungen vornehmen:

IP-Adresse: Der Internetdienstanbieter liefert automatisch eine Adresse. DNS-Serveradresse: Der Internetdienstanbieter liefert automatisch eine DNS-Adresse

Mit <OK> bestätigen.

| Der Internetdienstanbieter liefert automatisch eine Adre     Immer folgende Adresse verwenden: | esse      |
|------------------------------------------------------------------------------------------------|-----------|
| P ALDER SERV                                                                                   | -         |
| Der Internetdienstanbieter liefert automatisch eine DN:     Immer folgende Adresse verwenden:  | S-Adresse |
| Primarer DNS-Server:                                                                           |           |

Anschließend mit <Weiter> zu Schritt 2 wechseln.

| Assistent für den I                                                          | nternetzugang                                                                                                    | ×                 |
|------------------------------------------------------------------------------|----------------------------------------------------------------------------------------------------|-------------------|
| Schritt 1 von 3                                                              | Information zur Verbindung mit dem Internet                                                                                                    | konto 🐇           |
| Geben Sie die<br>Internetdienst                                              | Rufnummer zum Herstellen der Verbindung mit dem<br>anbieter ein.                                                                                   |                   |
| Ortsvorwah/:                                                                 | Rufnummer.                                                                                                    |                   |
| 01                                                                           | 0804 00 8888 960                                                                                                    |                   |
| Länder /Reg                                                                  | onname und -kennisehi                                                                                                    |                   |
| Opteneich (4                                                                 | 3]                                                                                                    |                   |
| ☐ Ortskenn<br>Klicken Sie a<br>konfigurieren<br>Die meisten<br>Einstellungen | ahl und Wähleinstellungen verwenden<br># "Erweitert", um die Verbindungseigenschaften zu<br>nternetdienstanbieter erfordern keine erweiterten<br>] | Erweitert.        |
|                                                                              | < Zurück                                                                                                    | Weiter> Abbrechen |

Für die Einwahl benötigen Sie Ihre persönlichen A1.net Userdaten

Benutzername: "A1.net Benutzername"@A1.net Kennwort: A1.net Passwort

Mit <Weiter> bestätigen.

| Geben Sie den<br>Internetdienstar<br>werden. Für der<br>Internetdienstar | Namen und das Ker<br>bieter anmelden. Ihr<br>Benutzemamen un<br>bieter. | nwort ein, mit<br>Name kann a<br>d das Kenrwo | dem Sie sich b<br>wich als Benut<br>int wenden Sie | eilhrem<br>zer-ID verwend<br>sich an Ihren | đ |
|--------------------------------------------------------------------------|-------------------------------------------------------------------------|-----------------------------------------------|----------------------------------------------------|--------------------------------------------|---|
| Benutzemame:                                                             | "A1.net Benutzernar                                                     | ne"@A1.ne                                     |                                                    |                                            |   |
| Kennwort                                                                 | A1.net Passwort                                                         |                                               |                                                    |                                            |   |
| H7107033                                                                 |                                                                         |                                               |                                                    |                                            |   |
|                                                                          |                                                                         |                                               |                                                    |                                            |   |
|                                                                          |                                                                         |                                               |                                                    |                                            |   |
|                                                                          |                                                                         |                                               |                                                    |                                            |   |
|                                                                          |                                                                         |                                               |                                                    |                                            |   |
|                                                                          |                                                                         |                                               |                                                    |                                            |   |

Nun kann der Name der Verbindung ausgewählt werden z. B.: "A1-Festnetz". Diesen Eintrag mit <Weiter> übernehmen.

| Die Information über Ihr Internetkonto                                         | ist als DFÜ-Netzwerkverbindung un                                        | iter dem                  |
|--------------------------------------------------------------------------------|--------------------------------------------------------------------------|---------------------------|
| Namen zusammengefasst, den Sie da                                              | für vergeben haben.                                                      |                           |
| Geben Sie einen Namen für Ihr Intern<br>Namen lihres Internetdienstanbieters o | et Mail-Konto ein. Sie können entwe<br>der jeden beliebigen anderen Name | ider den<br>in verwenden. |
|                                                                                |                                                                          |                           |
| Ngme der Verbindung:                                                           |                                                                          |                           |
| A1-Festnetz                                                                    |                                                                          |                           |
|                                                                                |                                                                          |                           |
|                                                                                |                                                                          |                           |
|                                                                                |                                                                          |                           |
|                                                                                |                                                                          |                           |
|                                                                                |                                                                          |                           |
|                                                                                |                                                                          |                           |

Das Fenster mit einem Klick auf <Fertig stellen> verlassen. Die Konfiguration der DFÜ Verbindung ist abgeschlossen.

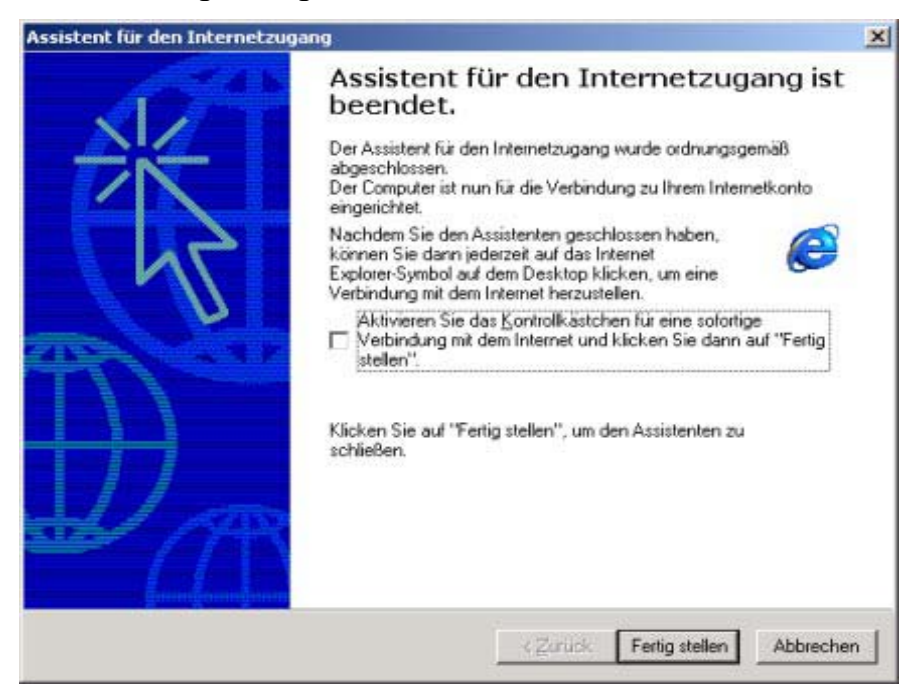

Die Konfiguration der Internetverbindung ist damit abgeschlossen. Sie können nun ins Internet einsteigen.